# **E-Procurement System Tutorial**

# **Verifying your Profile Information**

#### Accessing E-Procurement

Log on to MyPace Portal, click the Staff tab and click E-Procurement.

## Verifying User Profile – User Identification

Once logged in, Click the  $\clubsuit$  icon  $\rightarrow$  View My Profile (located in the upper right-hand corner of the screen.)

| Search (Alt+Q)     | ۹        | 0.00 USD         | Ä         | ♡  ■   | <u>+ 1</u> |
|--------------------|----------|------------------|-----------|--------|------------|
| TEST EPROC1        |          |                  |           |        |            |
| View My Profile    |          |                  |           |        |            |
| Dashboards         |          |                  |           |        |            |
| Manage Searches    |          |                  |           |        |            |
| Manage Search Expo | orts     |                  |           |        |            |
|                    | Search f | ailed. Please tr | ry again. |        |            |
|                    |          |                  |           | Logout | Help       |
|                    |          |                  |           |        |            |

Verify that the information contained in the User's Name, Phone Number, Email, etc. section is correct. Make any necessary changes and click Save.

| TEST EPROC1                                                                                               |                          | User's Name, Phone       | Number, Email, etc.                                                  | 2    |
|----------------------------------------------------------------------------------------------------|--------------------------|--------------------------|----------------------------------------------------------------------|------|
| User Name EPROC1                                                                                          |                          | First Name               | TEST                                                                 |      |
| User Profile and Preferences<br>User's Name, Phone Number, Email, e<br>Language, Time Zone and Display Se | <b>≮</b><br>tc.<br>tings | Last Name<br>Phone No.   | EPROC1                                                               |      |
| Early Access Participation<br>Guided Tour Instructions                                                    |                          | Mobile Phone Number      | International phone numbers must begin with +                        |      |
| Update Security Settings<br>Default User Settings                                                         | >                        | User E-mail *            | FIS21@PACE.EDU                                                       |      |
| User Roles and Access                                                                                     | >                        | User Division            | Information Technology Services (Information Technology<br>Services) |      |
| Ordering and Approval Settings<br>Permission Settings                                                     | >                        | User Position            | Standard Requisitioner                                               |      |
| Notification Preferences                                                                                  | >                        | Authentication Method    | Local                                                                |      |
| User History<br>Administrative Tasks                                                                      | >                        | User Name *              | EPROC1                                                               |      |
|                                                                                                    |                          | Organization Terms and C | Conditions accepted on 8/25/2017 1:10 PM Terms and Conditions        |      |
|                                                                                                    |                          | ★ Required               | Save Cha                                                             | nges |

### Verifying User Profile – Ship To Address

- 1. Click Default User Settings.
- 2. Click Default Addresses.
- 3. Click the **Ship To** tab

| ser Name EPROC1                    |         | Ship To Bill To           |                            |
|------------------------------------|---------|---------------------------|----------------------------|
| User Profile and Preferences       | >       | Select an address to edit | Select Addresses for Profi |
| Update Security Settings           | >       | Shipping Addresses        |                            |
| Default User Settings              | <       | 163 William 🏠             |                            |
| Custom Field and Accounting Code E | efaults | AN00                      |                            |
| Default Addresses                  |         | CP08                      |                            |
| Cart Assignees                     | _       |                           |                            |
| Financial Approvers                |         |                           |                            |
| User Roles and Access              | >       |                           |                            |
| Ordering and Approval Settings     | >       |                           |                            |
| Permission Settings                | >       | <b></b>                   |                            |
| Notification Preferences           | >       |                           |                            |
| 11 11-+                            |         |                           |                            |

Click the Ship To tab to select the Ship To address.

Click the Select Addresses for Profile button, then enter keywords associated to that address in the Nickname/Address Text field and click on the Search button to search for that address.

Click the **radio button** to the left of the address you would like to add to your profile.

| Default Addresses         |                                                                                                    |
|---------------------------|----------------------------------------------------------------------------------------------------|
| Ship To Bill To           |                                                                                                    |
| Select an address to edit | ?<br>Select Addresses for Profile                                                                                                    |
| Shipping Addresses        | Address Search                                                                                                    |
| 163 William               |                                                                                                    |
| AN00                      | Nickname / Address summit                                                                                                    |
| CP08                      | Results Per Page 10 V<br>Search                                                                                                    |
|                           | Addresses Found: 1 🔹 Page 1 of 1 上                                                                                                    |
|                           | Address<br>Contact Name ATTN TO:<br>Phone +1 914-923-2899<br>Email FIS21@PACE.EDU<br>100 Summit Lake Drive<br>3rd Floor<br>Valhalla, NY 10595<br>United States |

| Default Addresses                         |                               |                                      |           |                                                                                               |
|-------------------------------------------|-------------------------------|--------------------------------------|-----------|-----------------------------------------------------------------------------------------------|
| Ship To Bill To Select an address to edit | Se                            | ect Addresses for Profile Delete Add | ?<br>ress | <ul> <li>In the Nickname field,<br/>type the name to be<br/>given to this address.</li> </ul> |
| Shipping Addresses                        | Edit Selected A               | ddress                               | ?         | Otherwise, leave the                                                                          |
| 163 William                               | <ul> <li>Nickname</li> </ul>  | CN05                                 |           | code that populates.                                                                          |
| AN00                                      | Default                       |                                      |           | • Click the <b>Default</b> box if                                                             |
| CP08                                      | Current Default<br>Address    | CP08                                 |           | this is the address that                                                                      |
|                                           | A D D R E S S                 |                                      |           | is most frequently                                                                            |
|                                           | Attn: *                       | ATTN TO: Test User                   |           | shipped to                                                                                    |
|                                           | Room: *                       | 1                                    |           |                                                                                               |
|                                           | Address 1                     | 156 William                          |           |                                                                                               |
|                                           | 🚽 Address 2                   | 156 William Street                   |           |                                                                                               |
|                                           | Building                      | Building 156 WIL                     |           |                                                                                               |
|                                           | City                          | New York                             |           | In the Contact Name                                                                           |
|                                           | State/Province<br>Postal Code | NY<br>10028                          |           | field true the news of                                                                        |
|                                           | Country                       | United States                        |           | field type the name of                                                                        |
|                                           | country                       |                                      |           | the person who the                                                                            |
|                                           |                               | Save                                 |           | deliveries are sent to.                                                                       |
|                                           |                               |                                      |           | <ul> <li>Enter the Room # if<br/>applicable.</li> </ul>                                       |
|                                           |                               |                                      |           | <ul> <li>Click Save to save</li> </ul>                                                        |
|                                           |                               |                                      |           | changes                                                                                       |

**PLEASE NOTE**: The user will see the Nickname appear to the left in the Shipping Addresses selection box.

To set the address as your **Default**, click on the nickname to the left and check the **Default** checkbox to the right. Then click **Save**.

| Select an address to edit             | Select                     | Addresses for Profile Delete Address |
|---------------------------------------|----------------------------|--------------------------------------|
| Shipping Addresses                    | Edit Selected Addre        | ess ?                                |
| 163 William                           | Nicknamo                   | 162 William                          |
| AN00                                  | Default                    |                                      |
| CN05                                  | Current Default<br>Address | CP08                                 |
| CP08                                  | A D D R E S S              |                                      |
|                                       | Attn: *                    | ATTN TO:                             |
|                                       | Room: *                    |                                      |
|                                       | Address 1                  | 163 William                          |
| · · · · · · · · · · · · · · · · · · · | Address 2                  | 163 William Street                   |
|                                       | Building                   | Building 163 WIL                     |
|                                       | City                       | New York                             |
|                                       | State/Province             | NY                                   |
|                                       | Postal Code                | 10038                                |
|                                       | Country                    | United States                        |

If the user frequently processes orders for other individuals within their department, add additional addresses as required.

To add an additional **Shipping Address**, click **Select Addresses for Profile** and repeat previous steps. If this does not apply, continue to the next step.

If there is an address which needs to be deleted in the **Shipping Addresses**, select it from the left-hand side of the screen. Click **Delete Address**.

| Default Addresses         |                            |                                        |  |  |  |  |  |  |
|---------------------------|----------------------------|----------------------------------------|--|--|--|--|--|--|
| Ship To Bill To           |                            |                                        |  |  |  |  |  |  |
|                           |                            | 2                                      |  |  |  |  |  |  |
| Select an address to edit | Selec                      | t Addresses for Profile Delete Address |  |  |  |  |  |  |
| Shipping Addresses        | Edit Selected Add          | ress ?                                 |  |  |  |  |  |  |
| 163 William               | Nickname                   | 163 William                            |  |  |  |  |  |  |
| AN00                      | Default                    |                                        |  |  |  |  |  |  |
| CN05                      | Current Default<br>Address | CP08                                   |  |  |  |  |  |  |
| CP08                      | A D D R E S S              |                                        |  |  |  |  |  |  |
|                           | Attn: *                    | ATTN TO:                               |  |  |  |  |  |  |
|                           | Room: *                    |                                        |  |  |  |  |  |  |
|                           | Address 1                  | 163 William                            |  |  |  |  |  |  |
| -                         | Address 2                  | 163 William Street                     |  |  |  |  |  |  |
|                           | Building                   | Building 163 WIL                       |  |  |  |  |  |  |
|                           | City                       | New York                               |  |  |  |  |  |  |
|                           | State/Province             | NY                                     |  |  |  |  |  |  |
|                           | Postal Code                | 10038                                  |  |  |  |  |  |  |
|                           | Country                    | United States                          |  |  |  |  |  |  |
|                           |                            | Save                                   |  |  |  |  |  |  |

# \*\*\*<u>PLEASE NOTE</u>: The **Bill To** Address on the **Bill To** tab will always default to the Accounts Payable PO Box. It should NOT be updated. \*\*\*

### Verifying User Profile – FOAPAL (Fund, Organization, Account, Program, Activity, Location) Values

This allows the user to verify that the accounting information contained in the E-Procurement System is correct.

- 1. Click the Default User Settings section
- 2. Click Custom Field and Accounting Code Defaults Section
- 3. Click the **Codes** tab

| TEST EPROC1                               | Custom Field and Accounting Code Defaults |                     |                      |             |  |  |  |  |
|-------------------------------------------|-------------------------------------------|---------------------|----------------------|-------------|--|--|--|--|
| User Name EPROC1                          | Header (int.) Header (ext.) S             | Supplier Codes Code | Favorites Internal I | nformation  |  |  |  |  |
| User Profile and Preferences              | Custom Field Name                         | Default Value       | Description          | Edit Values |  |  |  |  |
| Update Security Settings                  | Payment Amount                            | No Default Value    |                      | Edit        |  |  |  |  |
| Default User Settings                     | Check Amount                              | No Default Value    |                      | Edit        |  |  |  |  |
| Custom Field and Accounting Code Defaults | Special Instructions                      | No Default Value    |                      | Edit        |  |  |  |  |
| Default Addresses                         |                                           |                     |                      |             |  |  |  |  |
| Cart Assignees                            |                                           |                     |                      |             |  |  |  |  |
| Financial Approvers                       |                                           |                     |                      |             |  |  |  |  |

4. Then click on the **Edit** button in the **Index** row

| Custom Field and Accounting Code Defaults                                      |               |                          |                  |  |  |  |  |  |
|--------------------------------------------------------------------------------|---------------|--------------------------|------------------|--|--|--|--|--|
| Header (int.) Header (ext.) Supplier Codes Code Favorites Internal Information |               |                          |                  |  |  |  |  |  |
| Custom Field Name                                                              | Default Value | Description              | ?<br>Edit Values |  |  |  |  |  |
| Index                                                                          | FA526         | Purchasing & Contracts   | Edit             |  |  |  |  |  |
| Account                                                                        | E19601        | Supplies General Office  | Edit             |  |  |  |  |  |
| Commodity Code                                                                 | 615           | Office Supplies, General | Edit             |  |  |  |  |  |
| Chart                                                                          | 1             | Pace University          | Edit             |  |  |  |  |  |

5. Click **Create New Value**, enter the Index to be added in the **Value** field and click **Search** 

| Custo                        | m Field Name                                              | Def        | ault Value          | Description            | Edit Values |
|------------------------------|-----------------------------------------------------------|------------|---------------------|------------------------|-------------|
| Index                        |                                                           | FA526      | 5                   | Purchasing & Contracts | Edit        |
| / Edit                       | Values                                                    |            |                     |                        | Close       |
| Create                       | New Value                                                 |            |                     |                        |             |
|                              |                                                           |            | Search For          | Value                  | ?           |
| Value                        | Description                                               | *          | Field Name          | Index                  |             |
| FA040                        | Financial<br>Information<br>Systems (FIS)                 |            | Value               |                        |             |
| FA526                        | Purchasing &<br>Contracts                                 | -          | Results Per<br>Page | 5 🗸                    |             |
| * Custo<br>marked<br>role-ba | m Field Values<br>with an asterisk a<br>sed values. Users | ire<br>can |                     | Search                 |             |

6. Select the checkbox and click Add Values to add to profile

| Create                         | Values<br>New Value                                                                                    |   |                |                 | Close                |
|--------------------------------|----------------------------------------------------------------------------------------------------|---|----------------|-----------------|----------------------|
| Value                          | Description                                                                                            | - | Results<br>Per | Values<br>Found | Page 1 of 1 💌 🥇      |
| FA040                          | Financial Information Systems<br>(FIS)                                                                 |   | Page<br>5 🗸    | 1               | in ruge for finite . |
| FA526                          | Purchasing & Contracts                                                                                 |   | Select         | Value           | Description          |
| L0143                          | Law Instruction                                                                                        | - |                |                 | <u> </u>             |
|                                |                                                                                                    |   |                | FA046           | TEST DEMO            |
| * Custo<br>asterisk<br>only mo | m Field Values marked with an<br>are role-based values. Users can<br>adify the Default status of these |   | A              | dd Values       | Back to Search       |

7. To set Index as **Default**, click on the Index from the left-and list and select the **Default** checkbox to the right. Then click **Save** 

| 🖊 Edit ' | Values                |   |               |             | Close |
|----------|-----------------------|---|---------------|-------------|-------|
| Create   | New Value             |   |               |             |       |
|          |                       |   | Edit Existing | Value       | ?     |
| Value    | Description           |   | Value         | 54046       |       |
| FA040    | Financial Information |   | value         | FA046       |       |
|          | Systems (FIS)         |   | Description   | TEST DEMO   |       |
| FA046    | TEST DEMO             |   | Default       |             |       |
| FA501    | Sr VP for Finance &   | - | Status        | active      |       |
| * Custo  | m Field Values marked |   |               | Save Remove |       |

**PLEASE NOTE:** By defaulting a code you are noting this a code most frequently used. You can still edit the code at the Requisition step if charging to a different index.

- 8. Click the Codes tab to return to the Custom Field and Accounting Code Defaults
- Click Edit to choose a default value for Account and Commodity Code (<u>PLEASE NOTE</u>: Chart should always be defaulted to "1-Pace University")

| Custom Field Name                                                   | Default Value         | Description                    | Edit Values     |                                                                                                    |                                |               |           |                     |                        |
|---------------------------------------------------------------------|-----------------------|--------------------------------|-----------------|----------------------------------------------------------------------------------------------------|--------------------------------|---------------|-----------|---------------------|------------------------|
| Account No Default Value                                            |                       | Edit                           | _               |                                                                                                    |                                |               |           |                     |                        |
| 🖊 Edit Values                                                       |                       |                                | Close           |                                                                                                    |                                |               |           |                     |                        |
| Create New Value                                                    |                       |                                |                 |                                                                                                    |                                |               |           |                     |                        |
| Value Description<br>E18201 Advertising Magazine                    |                       | Results<br>Per Found<br>Page 1 | Page 1 of 1 💌 🔋 |                                                                                                    |                                |               |           |                     |                        |
| E19001 Supplies Instructional                                       | and Lab               | Select Value                   | Description     |                                                                                                    |                                |               |           |                     |                        |
| E19201 Supplies Computer Ac                                         | ccessories 👻          |                                | nnlies General  | Custon                                                                                                    | n Field Name                   | Default Value |           | Description         | Edit Values            |
| * Custom Field Values marked v                                      | with an               | E19602 Offi                    | Back to Search  | Commodi                                                                                                    | ty Code                        | 615           | Office Su | pplies, Genera      | l Edit                 |
| asterisk are role-based values. I<br>only modify the Default status | Users can<br>of these | Add Values B                   |                 | 🖊 Edit V                                                                                                    | alues                          |               |           |                     | Close                  |
|                                                                     |                       | +                              |                 | Create N                                                                                                    | ew Value                       |               |           |                     |                        |
|                                                                     |                       |                                |                 | Value                                                                                                    | Description                    |               | A Res     | Ults Values         | S                      |
|                                                                     |                       |                                |                 | 050                                                                                                    | Art Equipment                  | And Supplies  | Pag       |                     | age for tage :         |
| In both screens (Account and                                        |                       |                                |                 | 075                                                                                                    | Automotive Sho<br>And Supplies | op Equipment  | Sel       | ect Value           | Description            |
| Commodity Code) choose a                                            |                       |                                | 095             | Barber And Bea                                                                                                    | auty Shop                      | - <u> </u>    |           |                     |                        |
| default value from the available                                    |                       |                                |                 | * Custon                                                                                                    | Field Values mai               | rked with an  |           | = 000 F<br>Ec<br>Si | upplies (Not Including |
| and then click <b>Save</b> .                                        |                       |                                |                 | asterisk are role-based values. Users can<br>only modify the Default status of these<br>Custom Field Values. Add Values Back to Search |                                |               |           | Back to Search      |                        |